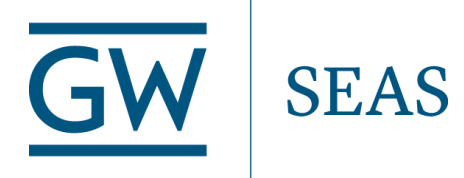

**GWU Adam Lab** 

**MPW Precheck Install Guide** 

# Skywater Open MPW Precheck Install Guide 2022

## **Purpose/Outline**

The existing documentation on installing this tool is written for those with experience in compiling programs in Linux and is not very friendly to all designers. The only assumption this documentation makes is that *the reader has installed some version of Ubuntu past 16.04* rather using a <u>VM</u> or by <u>flashing directly</u> onto a computer.

## Extra Tips for Those New to Linux

This program relies heavily on the make command. This command simply compiles a program using a recipe called a Makefile. When using this command, the user must be inside the working directory with the program being compiled.

For example, when going to compile

 if you are stuck, run the command "pwd" and make sure it ends with 'caravel\_user\_project\_analog'

adamlab@ubuntu:~/Desktop/caravel\_user\_project\_analog\$ pwd /home/adamlab/Desktop/caravel\_user\_project\_analog

 When a command has "sudo" in front of it, that just means the command must be executed with administrator privileges.

## Downloading and Installing the Caravel Toolbase

## install git, make and docker and pip \$ sudo apt install git make docker.io pip

## Download the repository ##

\$ git clone -b mpw-7a https://github.com/efabless/caravel\_user\_project\_analog

## Move into caravel directory you just created, ## ( make commands must be issued from inside the directory ) \$ cd caravel\_user\_project\_analog

Now you can compile caravel using the command

#### \$ make install

## Downloading SKY130 PDK

Skywater uses a python3 module called <u>volare</u> to download the PDK. The PATH environment variable must be modified so that the shell knows where the command has been installed.

\$ cd dir\_you\_want\_pdk\_installed\_in
\$ python3 -m pip install --upgrade --no-cache-dir volare
\$ export PATH="~/.local/bin:\$PATH"; echo 'export PATH="~/.local/bin:\$PATH"'
>> ~/.profile
\$ volare enable --pdk sky130 7519dfb04400f224f140749cda44ee7de6f5e095

The last step is to add the path to the newly installed pdk to caravel's Makefile. The sky130 pdk should be inside the directory

/home/your\_username/volare/sky130/versions/7519dfb04400f224f140749cda44 ee7de6f5e095/ The hash after versions/ may be different depending on which version you have downloaded.

NOTE: If there is no volare folder in the home directory, check for the existence of **/home/your\_username/.volare/volare** 

\$ Is /home/your\_username/.volare/volare

Follow the same steps as above and find the path with the added subdirectory /.volare/

Now, add the path of the directory acquired above to caravel\_user\_project\_analog/Makefile as a newline next to the other export lines:

#### \$ gedit Makefile

Line to be added: export PDK\_ROOT?=your\_path

```
1 # SPDX-FileCopyrightText: 2020 Efabless Corporation
 2 #
 3 # Licensed under the Apache License, Version 2.0 (the "License");
 4 # you may not use this file except in compliance with the License.
 5 # You may obtain a copy of the License at
 6 #
 7 #
         http://www.apache.org/licenses/LICENSE-2.0
 8 #
 9 # Unless required by applicable law or agreed to in writing, software
10 # distributed under the License is distributed on an "AS IS" BASIS,
11 # WITHOUT WARRANTIES OR CONDITIONS OF ANY KIND, either express or implied.
12 # See the License for the specific language governing permissions and
13 # limitations under the License.
14 #
15 # SPDX-License-Identifier: Apache-2.0
16
17 export PDK_ROOT?=/home/adamlab/volare/sky130/versions/7519dfb04400f224f140749cda44ee7de6f5e095/
18 CARAVEL_ROOT?=$(PWD)/caravel
19 PRECHECK ROOT?=${HOME}/mpw precheck
20 SIM ?= RTL
21
                                  File: caravel user project analog/Makefile
```

## **Installing Precheck**

Make sure that all commands are still being run inside caravel\_user\_project\_analog and only one command is needed.

\$ sudo make precheck

### **Running Precheck on a GDS**

Running precheck is a little peculiar, but it is straightforward. There is a "wrapper" file located in caravel\_user\_project\_analog/gds. The file is named user\_analog\_project\_wrapper.gds. The design is placed inside this file without changing its name, and precheck is run from the command line using make.

#### MPW Precheck Ubuntu Complete Install Guide

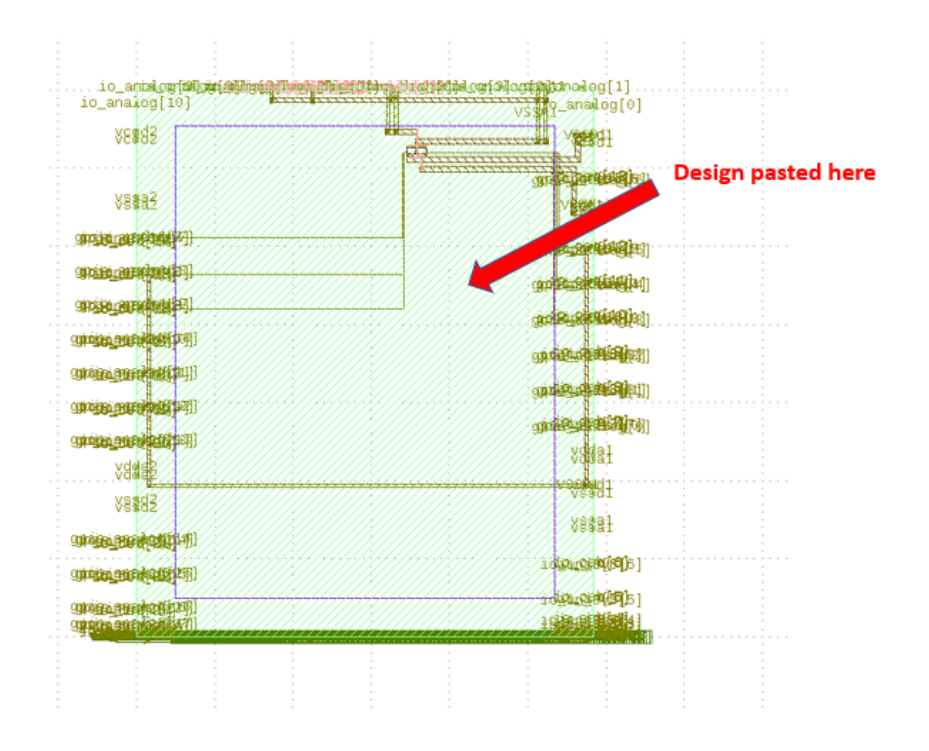

Once a design has been placed inside this wrapper and saved, cd back to caravel\_user\_project\_analog/ and run the following command:

#### \$ sudo make run-precheck

| Æ       | adamlab@adamlab-OptiPlex-9030-AIO: ~/Desktop/caravel_user_project_analog/caravel_user_project_analog/precheck_results/27_SEP_202218_53_04/outputs                  | Q ≡        |         | • 😣      |
|---------|----------------------------------------------------------------------------------------------------|------------|---------|----------|
| Found   | 9 violations                                                                                                    |            |         |          |
| 0 DRC   | violations<br>- Dec rece passen] the CDS file were appled project weapage of the ap DDC violations                                                                 |            |         |          |
| {{STEP  | UNC CHECK PASSED/J THE GOS TELE, GSET_BIALGU_DIGJECT_WIAPPEL.GGS, HAS NO DKE VEGLETONS.<br>UPDATEJS FXecution Check 8 of 13: Klavout EFOI                          |            |         |          |
| No DRC  | Violations found                                                                                                    |            |         |          |
| {{Klay  | out FEOL CHECK PASSED}} The GDS file, user_analog_project_wrapper.gds, has no DRC violations.                                                                      |            |         |          |
| {{STEP  | UPDATE}} Executing Check 9 of 13: Klayout BEOL                                                                                                    |            |         |          |
| No DRC  | Violations found                                                                                                    |            |         |          |
| {{KLay  | DUT BEUL CHELK PASSED}) INE GUS TILE, USEF_aNalog_project_wrapper.gds, nas no UKC violations.<br>INDATE15 Evenution Cherk 1a of 13: Klavnit Offorid                |            |         |          |
| No DRC  | Violations found                                                                                                    |            |         |          |
| {{Klay  | out Offgrid CHECK PASSED}} The GDS file, user_analog_project_wrapper.gds, has no DRC violations.                                                                   |            |         |          |
| {{STEP  | UPDATE}} Executing Check 11 of 13: Klayout Metal Minimum Clear Area Density                                                                                        |            |         |          |
| No DRC  | Violations found                                                                                                    |            |         |          |
| {{Klay  | out Metal Minimum Clear Area Density CHECK PASSEDJ} The GDS rile, user_analog_project_wrapper.gds, has no DRC violations.                                          |            |         |          |
| No DRC  | Violations found                                                                                                    |            |         |          |
| {{Klay  | out Pin Label Purposes Overlapping Drawing CHECK PASSED}} The GDS file, user analog project wrapper.gds, has no DRC violations.                                    |            |         |          |
| {{STEP  | UPDATE}} Executing Check 13 of 13: Klayout ZeroArea                                                                                                    |            |         |          |
| No DRC  | Violations found                                                                                                    |            |         |          |
| {{Klay  | out ZeroArea CHECK PASSED}} The GDS file, user_analog_project_wrapper.gds, has no DRC violations.                                                                  | an (anach  | ali ani | ] to /27 |
| SEP 2   | shy Executing Finished, the full tog precheck.tog can be found in 'nome/adamiab/besktop/caravel_user_project_analog/caravel_user_project_ana<br>022 18 53 04/lons' | .og/preche | eck_res | succs/2/ |
| {{FAIL  | REF1 1 Check(s) Failed: ['Default'] !!!                                                                                                    |            |         |          |
| make:   | *** [Makefile:114: run-precheck] Error 2                                                                                                    |            |         |          |
| a damla | bastan ab Catipley 2020 ATO: //Decktop/cacavel year project apales/cacavel year project apales?                                                                    |            |         |          |

#### The reports are available in caravel\_user\_project\_analog/precheck\_results